## ダム情報閲覧操作説明

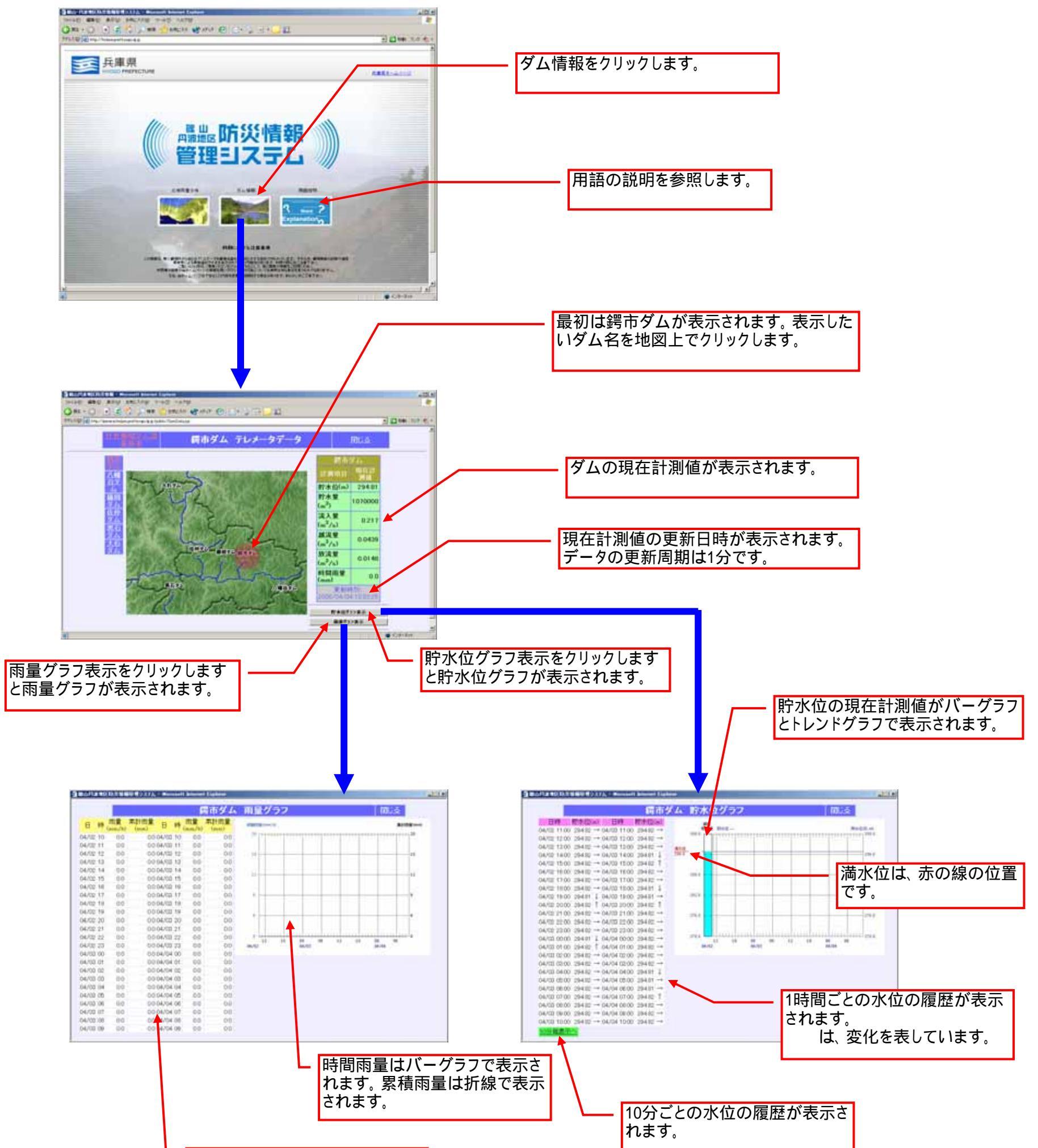

1時間ごとの時間雨量と累積雨量 の履歴が表示されます。 累積雨量は、6時間の無降雨でリ セットされます。

## 広域雨量分布操作説明

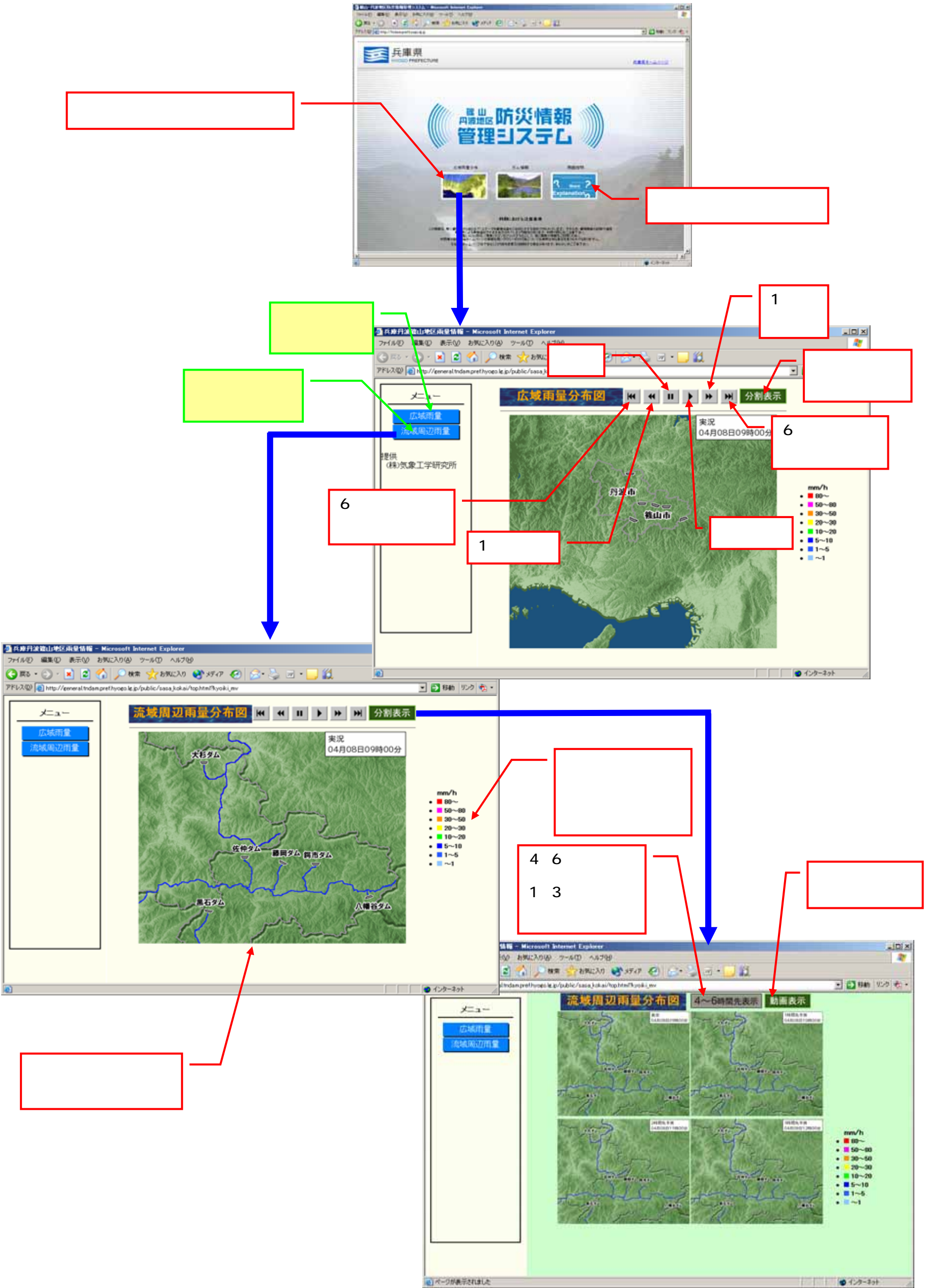